- Đăng nhập lms
- Chọn course

\_\_\_\_\_

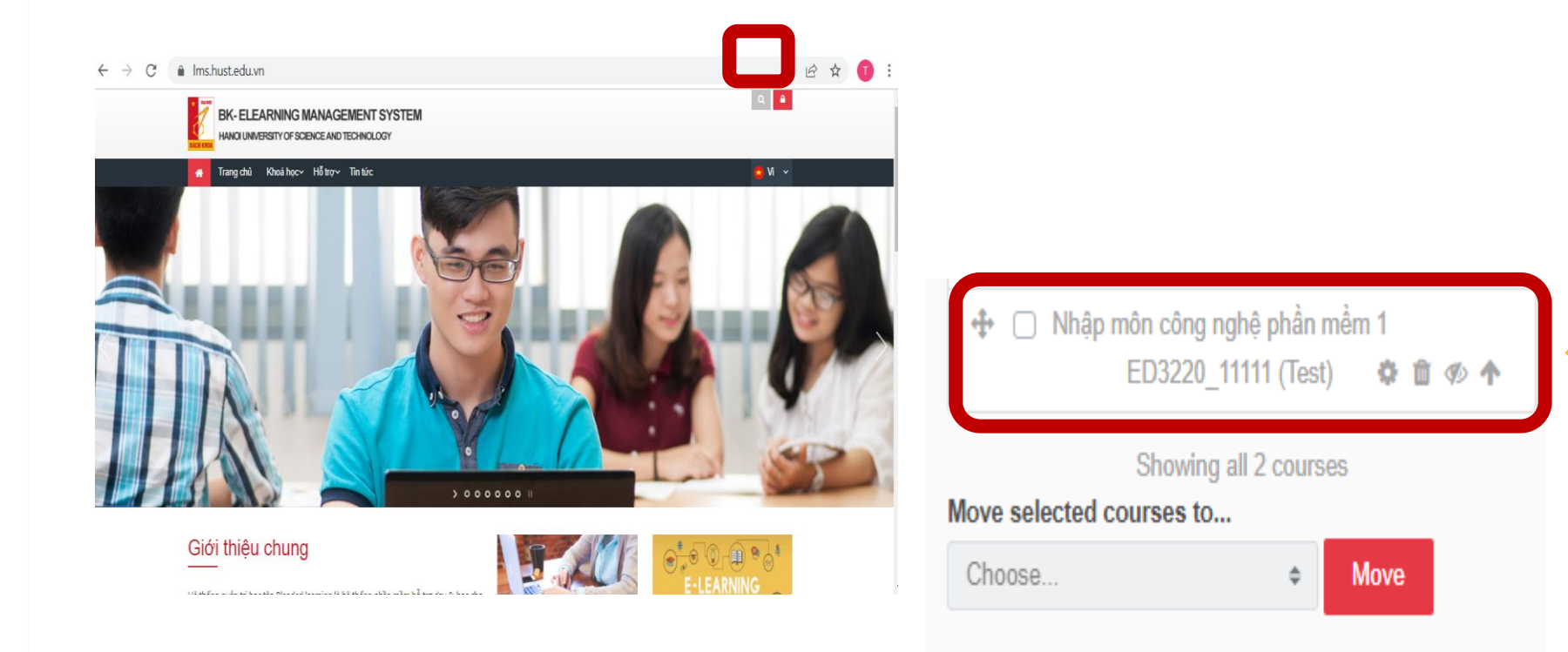

\_\_\_\_\_

Click Turn editing on

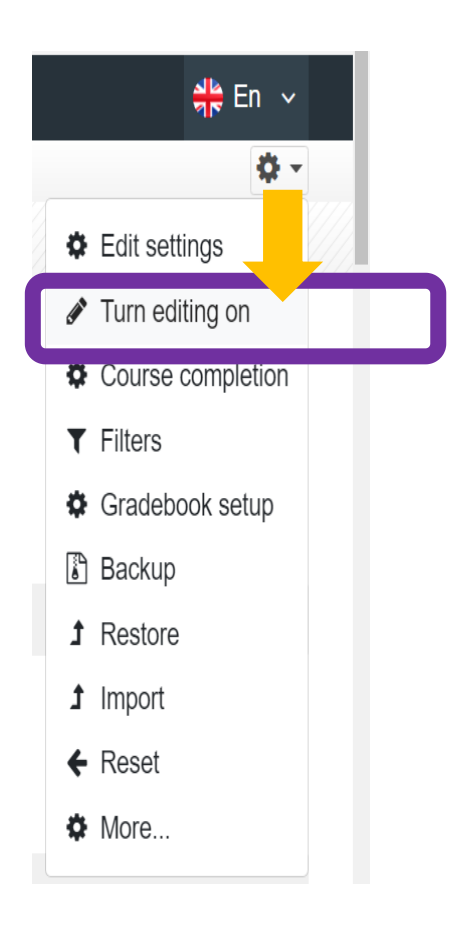

- Chon + Add an activity or resourced an activity or resource
- Chon H-P Interactive Content
- Chọn Add

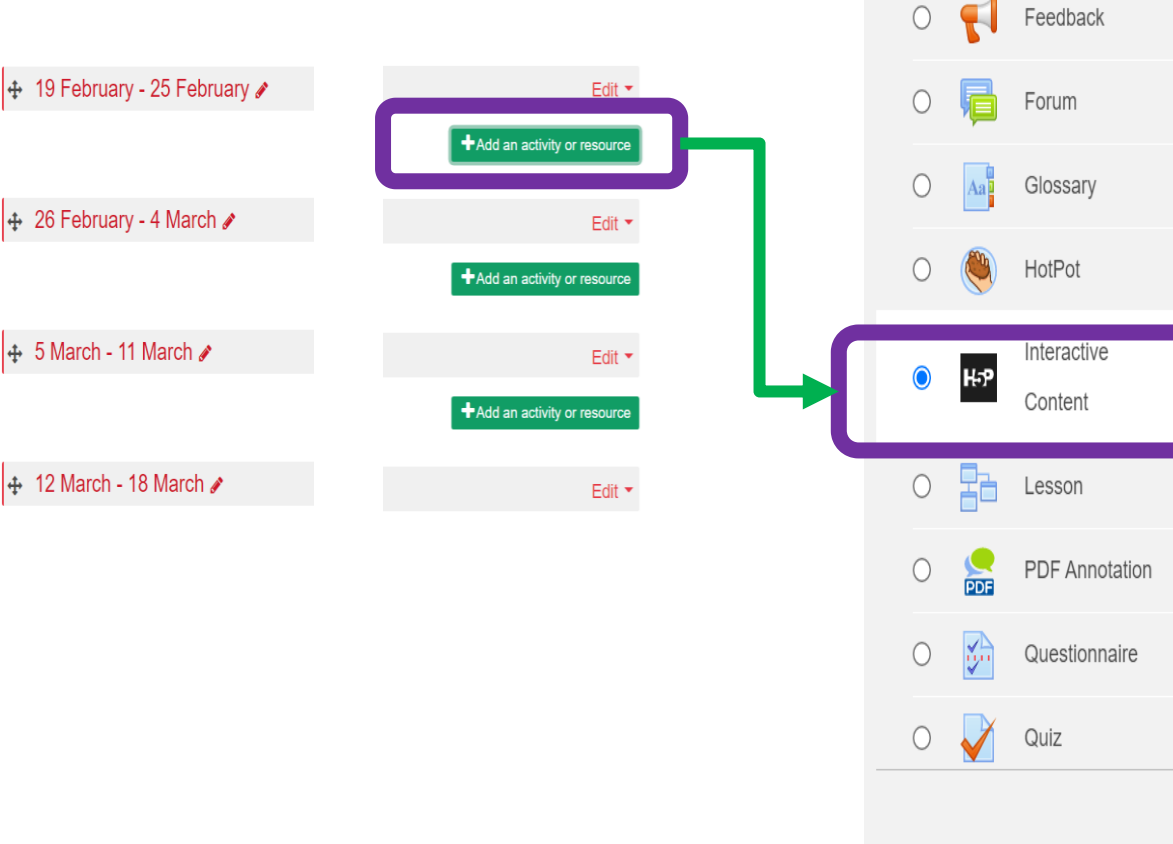

External tool The H5P ad create inter Feedback Interactive and Drop G Forum Questions, More. Glossary In addition a rich content Interactive and sharing Content

บลเลมลอบ

The H5P activity module enables you to create interactive content such as Interactive Videos, Question Sets, Drag and Drop Questions, Multi-Choice Questions, Presentations and much more.

In addition to being an authoring tool for rich content, H5P enables you to import and export H5P files for effective reuse and sharing of content.

User interactions and scores are tracked using xAPI and are available through the Moodle Gradebook. Note that it is currently possible for people with programming skills to cheat in H5P interactions and obtain the full score without knowing the correct answers.

Cance

Add

X

Description

### • Trong phần Editor click chọn Drag and Drop

| ↓ A• B             | I ≡ ≡ % %                   | 🤹 🖬 🔮            | ■ 街 H+9 |  |
|--------------------|-----------------------------|------------------|---------|--|
| Hướng dẫn tao tươn | ng tác kéo thả bằng công cu | H5P trong moodle |         |  |
|                    |                             |                  |         |  |
|                    |                             |                  |         |  |
|                    |                             |                  |         |  |
|                    |                             |                  |         |  |

\_\_\_\_\_

Display description on course page ?

#### Editor Editor

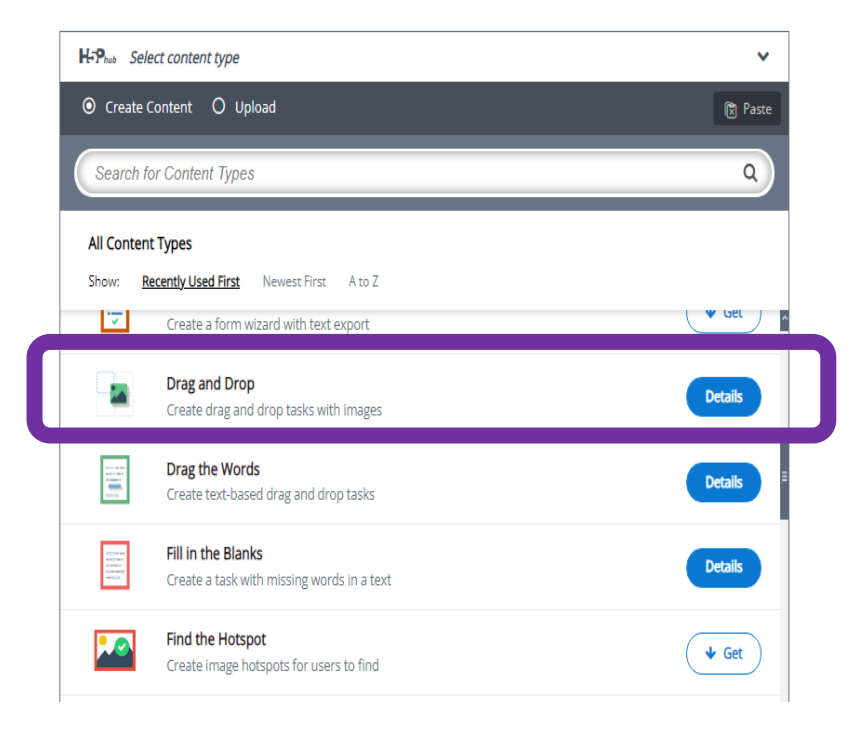

Trong phần Editor
 click chọn Drag
 and Drop

#### 1 A ▼ B I ≔ ≔ % % ∰ ⊠ № № ₺ № ₽

Hướng dẫn tao tương tác kéo thả bằng công cu H5P trong moodle

Display description on course page ?

### Editor Editor

Description

| H-P <sub>hob</sub> Select content type                           | ~       |
|------------------------------------------------------------------|---------|
| • Create Content O Upload                                        | 🕅 Paste |
| Search for Content Types                                         | Q       |
| All Content Types                                                |         |
| Show: Recently Used First Newest First A to Z                    |         |
| Create a form wizard with text export                            | v Get   |
| Drag and Drop<br>Create drag and drop tasks with images          | Details |
| Drag the Words<br>Create text-based drag and drop tasks          | Details |
| Fill in the Blanks<br>Create a task with missing words in a text | Details |
| Find the Hotspot<br>Create image hotspots for users to find      | Get     |

- Title: Tiêu đề Điền vào tiêu đề
- Chọn Tab Step 1:

Trong mục **Background image** Click chọn **+ Add** để thêm ảnh (upload ảnh từ máy tính)

| 🕒 Drag and Drop                                                                                                    | 2 |
|----------------------------------------------------------------------------------------------------|---|
| Title * Meadata<br>Used for searching, reports and copyright information<br>Chon đúng tên cho từng loại của quả tượng từng                                                            |   |
| المحتمد متعدي والمرتبع متعدي والمرتبع تعلمه متعدي متعمل والمرتبع متعدي والمرتبع متعدي والمرتبع متربع                                                                                  |   |
| Step / Settings                                                                                                    |   |
| Background image                                                                                                    |   |
| to use as background for your drag and drop task.                                                                                                    |   |
| Task size *                                                                                                    |   |
| Specify how large (in px) the play area should be.                                                                                                    |   |
| 620 x 310                                                                                                    |   |
| Next Step<br>Q: Task                                                                                                    | > |
| ▼ Overall Feedback                                                                                                    |   |
| Define custom feedback for any score range<br>Click the "Add range" button to add as many ranges as you need. Example: 0-20% Bad score, 21-91% Average Score, 91-100%<br>Great Score! |   |
| Score Range * Feedback for defined score range                                                                                                    |   |
| 0 % - 100 % Fill in the feedback 3                                                                                                    |   |
| ADD RANGE × Distribute Evenly                                                                                                    |   |
| Behavioural settings                                                                                                    |   |
| Text overrides and translations                                                                                                    |   |
|                                                                                                    |   |

• Chọn Edit image để chỉnh sửa ảnh nếu muốn

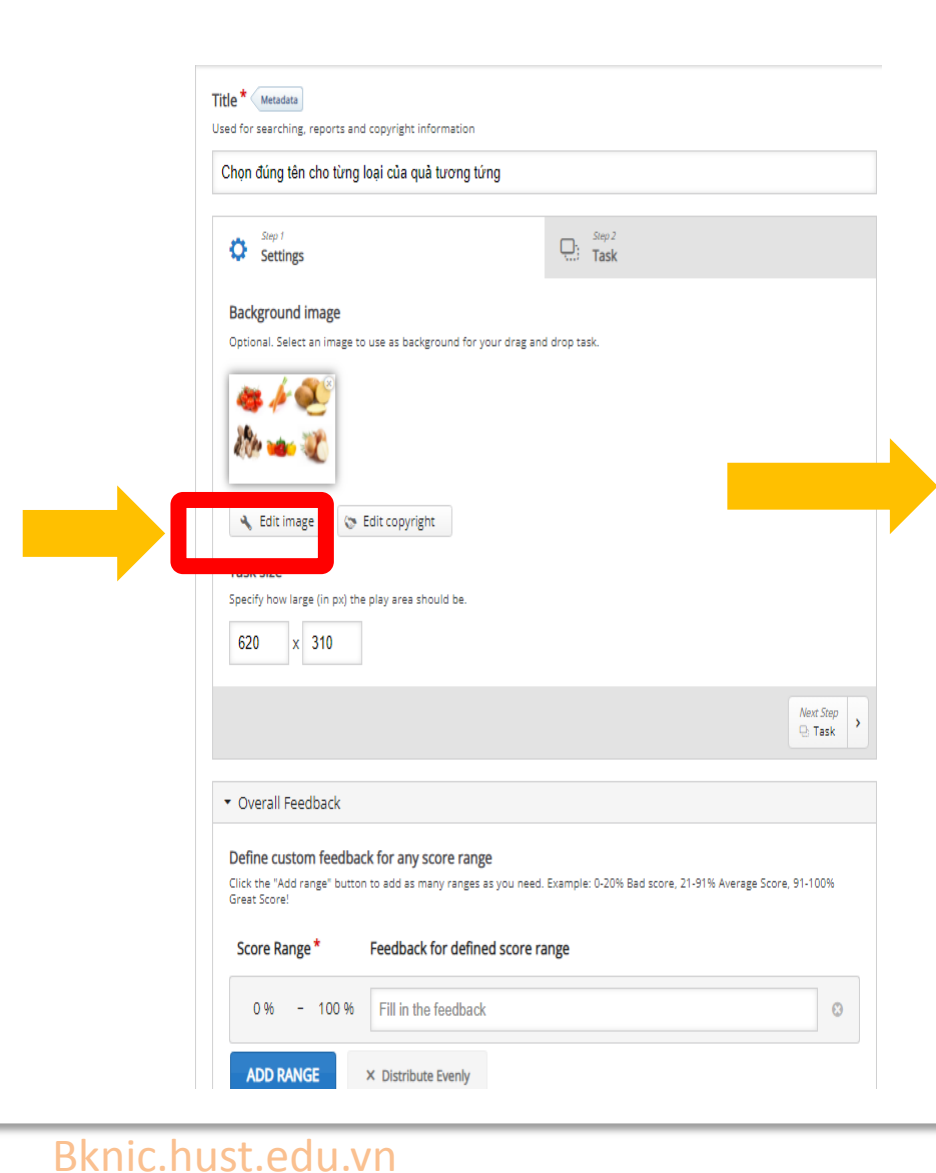

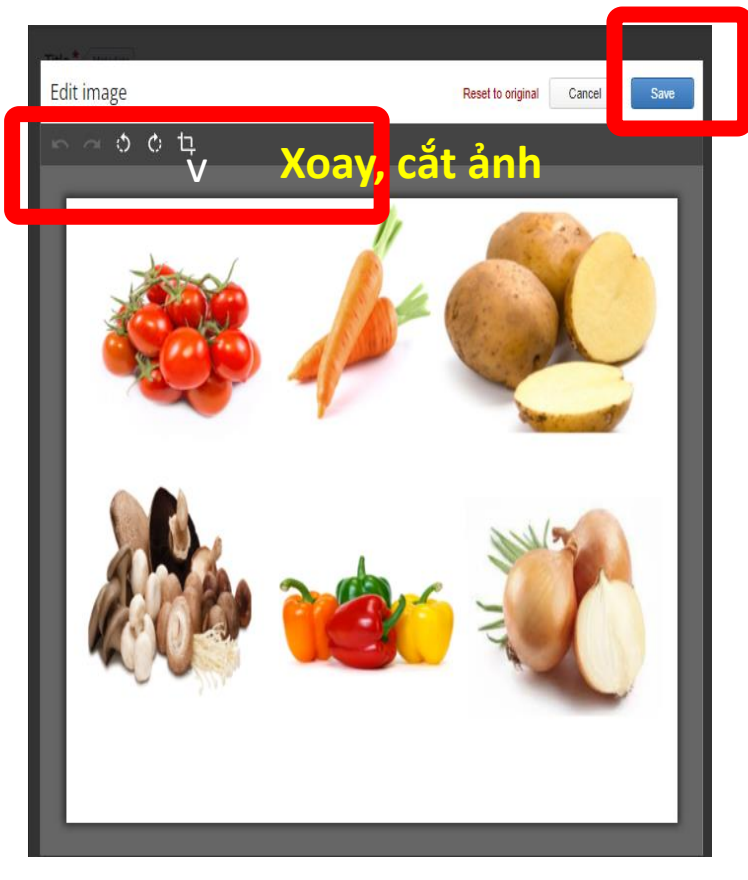

- Xoay cắt ảnh (nếu muốn)
- Save

• Chọn Edit copyright để chỉnh thông tin ảnh nếu muốn

| Title * Metadata<br>Used for searching, reports and copyright information                                                     |                                                 |                      |  |
|----------------------------------------------------------------------------------------------------|-------------------------------------------------|----------------------|--|
| Chọn đúng tên cho từng loại của quả tương tứng                                                                                |                                                 |                      |  |
| Settings                                                                                                    | Step 2<br>Task                                  |                      |  |
| Background image<br>Optional. Select an image to use as background for your drag and                                          | i drop task.                                    |                      |  |
| <b>85 / €</b><br>Mar ••• ₹                                                                                                    |                                                 |                      |  |
| <ul> <li>Edit image</li> <li>Edit copyright</li> <li>Task size *</li> </ul>                                                   |                                                 |                      |  |
| Specify how large (in px) the play area should be.           620         x         310                                        |                                                 |                      |  |
|                                                                                                    |                                                 | Next Step<br>Q: Task |  |
| ▼ Overall Feedback                                                                                                    |                                                 |                      |  |
| Define custom feedback for any score range<br>Click the "Add range" button to add as many ranges as you need.<br>Great Score! | Example: 0-20% Bad score, 21-91% Average Score, | 91-100%              |  |
| Score Range * Feedback for defined score ra                                                                                   | ange                                            |                      |  |
| 0 % - 100 % Fill in the feedback                                                                                              |                                                 | •                    |  |
| ADD RANGE × Distribute Evenly                                                                                                 |                                                 |                      |  |

### Thông tin quyền tác giả

| litle                                  | × |
|----------------------------------------|---|
| La Gioconda                            |   |
| Author                                 |   |
| Leonardo da Vinci                      |   |
| Year(s)                                |   |
| 1503 - 1517                            |   |
| Source                                 |   |
| http://en.wikipedia.org/wiki/Mona_Lisa |   |
| License *                              |   |
| Undisclosed                            | ~ |
| License Version *                      |   |
| - •                                    |   |
|                                        |   |

8

| Chọn đúng tên cho từng loại của quả                                                                                                    | tương tứng                                                                                                    |
|----------------------------------------------------------------------------------------------------|----------------------------------------------------------------------------------------------------|
| Settings                                                                                                    | C: Step 2<br>Task                                                                                                    |
| Background image<br>Optional. Select an image to use as backgr                                                                                                    | ound for your drag and drop task.                                                                                                    |
| Task size *<br>Specify how large (in px) the play area sho                                                                                                    | uld be.                                                                                                    |
| 620 x 310                                                                                                    |                                                                                                    |
| 620 x 310                                                                                                    | Next Ste<br>Q: Tasi                                                                                                    |
| €20 x 310<br>▼ Overall Feedback                                                                                                    | Nert St<br>Q: Tas                                                                                                    |
| Overall Feedback      Oefine custom feedback for any soc     Click the "Add range" button to add as mail<br>Great Score!                                                    | New Sn<br>○ Tas<br>ore range<br>ny ranges as you need. Example: 0-20% Bad score, 21-91% Average Score, 91-1009                             |
| Coverall Feedback     Overall Feedback     Define custom feedback for any soc     Click the "Add range" button to add as ma     Great Score!     Score Range * Feedback for | Mext Sit<br>Tas<br>core range<br>ny ranges as you need. Example: 0-20% Bad score, 21-91% Average Score, 91-1009<br>Tor defined score range |

 Chọn Task size để chỉnh sửa kích thước ảnh (tang giảm kích thước ảnh)

Chọn Tab Step 2

| g and Drop                                                                                                    |                                                                                                    |                                                                                                    |                                           |                          | ×       |
|----------------------------------------------------------------------------------------------------|----------------------------------------------------------------------------------------------------|----------------------------------------------------------------------------------------------------|-------------------------------------------|--------------------------|---------|
| * Metadata<br>for searching, repor                                                                                                    | ts and copyright informat                                                                                                    | ion                                                                                                    |                                           |                          |         |
| ig and drop the c                                                                                                    | orrect name                                                                                                    |                                                                                                    |                                           |                          |         |
| Stop 7<br>Settings                                                                                                    |                                                                                                    | Г                                                                                                    | Step 2<br>Task                            |                          |         |
| ask *                                                                                                    |                                                                                                    |                                                                                                    |                                           |                          |         |
| 8 T E                                                                                                    | )<br>🏂 🥠                                                                                                    | <i>6</i>                                                                                                    | X                                         |                          |         |
|                                                                                                    |                                                                                                    |                                                                                                    |                                           |                          |         |
| tart by placing your                                                                                                    | rop zones.                                                                                                    | <u>ð</u>                                                                                                    | W                                         |                          |         |
| isart by placing your<br>lext, place your drop<br>ast, edit your drop z                                                                                                    | trop zones.<br>pable elements and check                                                                                                    | off the appropria                                                                                                    | te drop zones.                            |                          |         |
| itart by placing your<br>leat, place your drop<br>leat, place your drop zo<br>leat, edit your drop zo<br>rest. edit your drop zo<br>est. edit your drop zo<br>o Settings                                                                                                    | Irop zones.<br>nable elements and check<br>ne again and check off th                                                                                                    | off the appropria                                                                                                    | te drop zones.                            |                          |         |
| itart by placing your<br>lext, place your drop<br>lext, place your drop z<br>lext, place your drop z<br>ext, edit your drop z<br>ext, back your drop z<br>ext, place your drop z<br>ext, place your drop z<br>e | trop zones.<br>nable elements and check<br>ine again and check off th                                                                                                    | t of the appropria                                                                                                    | te drop zones.                            |                          |         |
| Eart by placing your<br>(ext, place your drop ast, edit your drop ast, edit your drop ast                                                                                                    | trop zones.<br>nable elements and check<br>ne again and check off th<br>k<br>k<br>k<br>k<br>k<br>k<br>k<br>k<br>k<br>k<br>k<br>k<br>k<br>k<br>k<br>k<br>k<br>k<br>k                           | t off the appropriate correct answers                                                                                                    | re drop zones.                            | e, 21-91% Average Score, | 91-100% |
| Art by placing your<br>ext, place your drop<br>ast, edit your drop z<br>O Settings<br>Overall Feedbac<br>Define custom fee<br>lick the "Add range"<br>reat Score!<br>Score Range *                                                                                                    | Irop zones.<br>Top zones.<br>Tople elements and check<br>the again and check off the<br>k<br>k<br>k<br>k<br>k<br>k<br>k<br>k<br>K<br>K<br>K<br>K<br>K<br>K<br>K<br>K<br>K<br>K<br>K<br>K<br>K | c off the appropriate of the appropriate of the app | te drop zones.<br>Example: 0-20% Bad scor | e, 21-91% Average Score, | 91-100% |
| tart by placing your         text, place your drop ast, edit your drop ast, edit your dro                                                                                                    | trop zones. Table elements and check the again and check off the k k k k k k k k k k k k k k k k k k k                                                                                        | t off the appropriate off the appropriate off the appropriate off the appropriate off the appropriate off the appropriate off the appropriate off the appropriate off the appropriate of the appropriate of the appropristee of the appropristee of the appropristee of the appropriste | re drop zones.                            | e, 21-91% Average Score, | 91-100% |

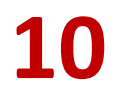

### Chọn Add Drag Zone

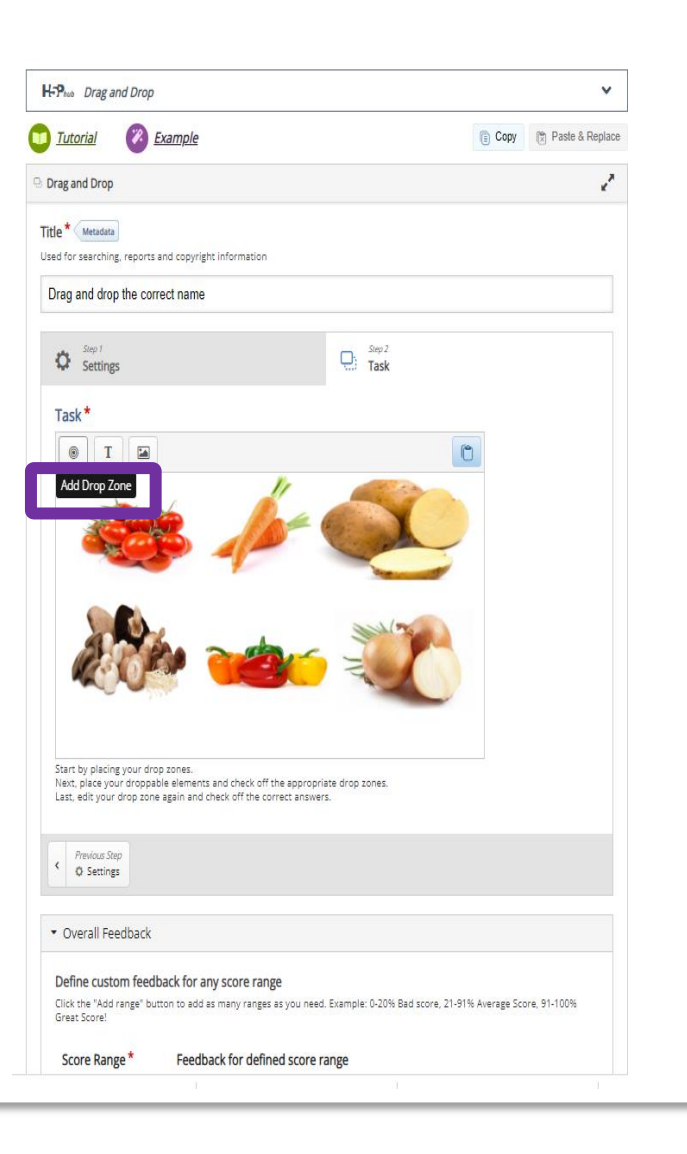

11

\_\_\_\_\_

| Drag and drop the correct name<br>Settings<br>Task*<br>Label*<br>B I S   I <sub>x</sub> ≧ Ξ Ξ<br>Cà dhua<br>body div                                                                                                    | Điền tên nhãn và các<br>thông tin cần<br><b>feedback</b> câu trả lời.<br>Sau đó click <mark>Done</mark> |
|----------------------------------------------------------------------------------------------------|----------------------------------------------------------------------------------------------------|
| Show label Background Opacity 100  Tips and feedback Tip text Message displayed on correct match                                                                                                    |                                                                                                    |
| Message vill appear below the task on "check" if correct droppable is matched.         Chúc mừng !         Message vill appear below the task on "check" if the match is incorrect.         Ban đã lăm sai !]                                                                                                  | thông tin cần <mark>feedback</mark>                                                                     |
| This drop zone can only contain one element Make sure there is only one correct answer for this dropzone     Enable Auto-Align Will auto-align all draggables dropped in this zone.      Remox Start by placing your drop zones. Next, place your droppable elements and check off the appropriate drop zones. | <b>)</b>                                                                                                |

**Copy- Paste** để thực hiện tiếp cho các đối tượng còn lại

- Copy
- Paste

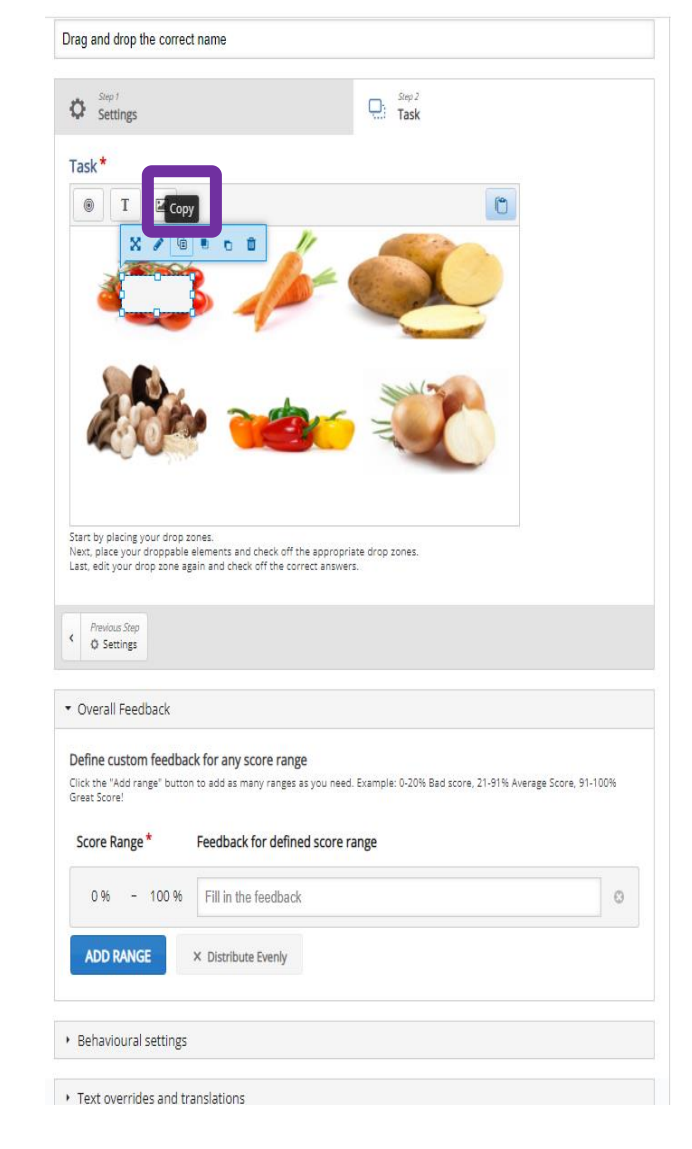

#### Drag and drop the correct name Step 2 Task Step 1 0 Settings Task\* 🖲 T 🖬 C Paste X / @ . o 0 Start by placing your drop zones. Next, place your droppable elements and check off the appropriate drop zones. Last, edit your drop zone again and check off the correct answers. Previous Step < Ø Settings Overall Feedback Define custom feedback for any score range Click the "Add range" button to add as many ranges as you need. Example: 0-20% Bad score, 21-91% Average Score, 91-100% Great Score! Score Range Feedback for defined score range

\_\_\_\_\_

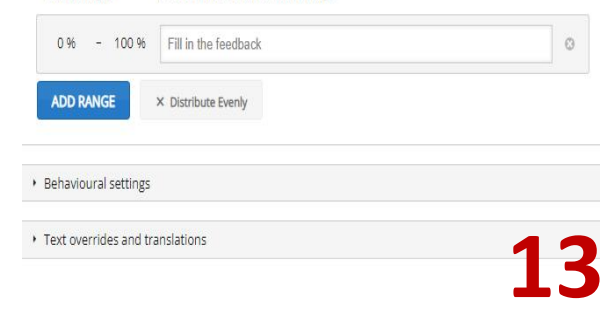

Edit cho Drag Zone mới. Chỉnh sửa lại Label –nhãn cho các Drag zone mới. Sau đó click Done

| Drag and drop the correct name                                                                                                    | Drag and drop the correct name                                                                                                    |  |  |
|----------------------------------------------------------------------------------------------------|----------------------------------------------------------------------------------------------------|--|--|
| Step 7<br>Settings                                                                                                    | Settings Constant Step 2<br>Settings                                                                                                    |  |  |
| Task*                                                                                                    | Task*<br>Label*<br>B I 5   I <sub>x</sub> ≣ Ξ Ξ<br>Cà rốt<br>body điv                                                                                                    |  |  |
| Start by placing your drop zone.<br>Next, place your drop zone.<br>Last, edit your drop zone again and check off the appropriate drop zones.                                          | Show label Background Opacity 100 Tips and feedback Tips and feedback This drop zone can only contain one element Wake sure there is only one correct answer for this dropzone           |  |  |
| Previous Step     O Settings                                                                                                    | Enable Auto-Align Will auto-align all draggables dropped in this zone.                                                                                                    |  |  |
| ▼ Overall Feedback                                                                                                    | Remov Done                                                                                                    |  |  |
| Define custom feedback for any score range<br>Click the "Add range" button to add as many ranges as you need. Example: 0-20% Bad score, 21-91% Average Score, 91-100%<br>Great Score! | Start by placing your drop zones.<br>Next, place your droppable elements and check off the appropriate drop zones.<br>Last, edit your drop zone again and check off the correct answers. |  |  |
| Score Range * Feedback for defined score range                                                                                                    | Previous Step     O Settings                                                                                                    |  |  |
| 0 % - 100 % Fill in the feedback 3                                                                                                    | ▼ Ouerall Faarthark                                                                                                    |  |  |
| ADD RANGE × Distribute Evenly                                                                                                    | Define custom feedback for any score range<br>Click the "Add range" button to add as many ranges as you need. Example: 0-20% Bad score, 21-91% Average Score, 91-100%<br>Great Force!    |  |  |
| Behavioural settings                                                                                                    | Score Range * Feedback for defined score range                                                                                                    |  |  |
| Text overrides and translations                                                                                                    |                                                                                                    |  |  |

### Các Drag Zone sau khi được

tạo

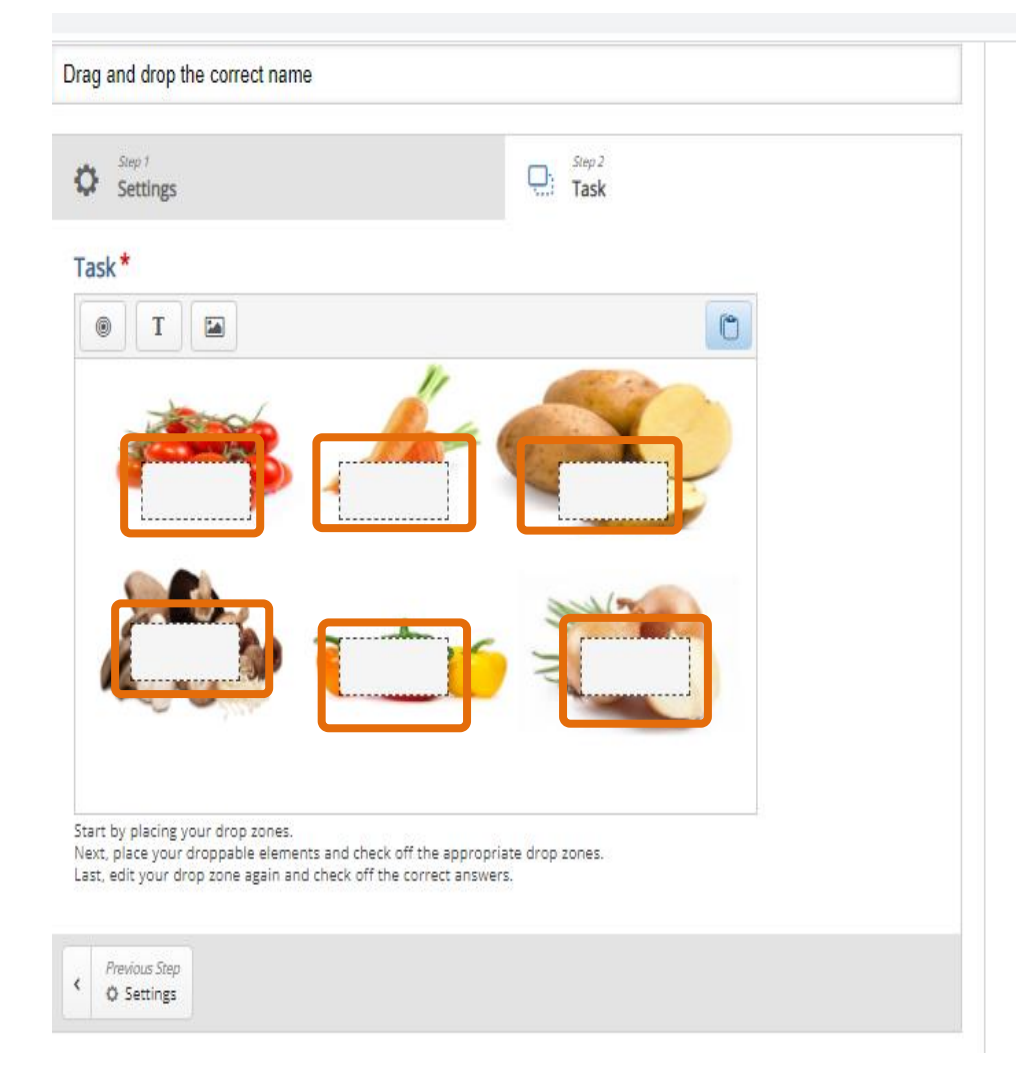

15

\_\_\_\_\_

Tạo **Text** – nội dung để kéo thả vào vùng đối tượng(ảnh) đúng Click **Text** 

| Drag and drop the correct name                                                                                                    |                                                        |     |
|----------------------------------------------------------------------------------------------------|--------------------------------------------------------|-----|
| Settings                                                                                                    | Step 2<br>Task                                         |     |
| Task<br>Task<br>Text                                                                                                    |                                                        |     |
|                                                                                                    | No.                                                    |     |
| Start by placing your drop zones.<br>Next, place your drop zone elements and check off the appropri<br>Last, edit your drop zone again and check off the correct answer<br>Previous Step<br>O Settings | ate drop zones.<br>s.                                  |     |
| ▼ Overall Feedback                                                                                                    |                                                        |     |
| Define custom feedback for any score range<br>Click the "Add range" button to add as many ranges as you need<br>Great Score!                                                                           | . Example: 0-20% Bad score, 21-91% Average Score, 91-1 | 00% |
| Score Range * Feedback for defined score r                                                                                                    | ange                                                   |     |
| 0 % - 100 % Fill in the feedback                                                                                                    |                                                        | •   |
| ADD RANGE × Distribute Evenly                                                                                                    |                                                        |     |
| Behavioural settings                                                                                                    |                                                        |     |
| Text overrides and translations                                                                                                    |                                                        |     |

16

|                                                                                                    | 요 Drag and Drop                                                                                                    | 2                                                                                                    |
|----------------------------------------------------------------------------------------------------|----------------------------------------------------------------------------------------------------|----------------------------------------------------------------------------------------------------|
| Urag and drop the correct name                                                                                        | Title * Metaduta                                                                                                   |                                                                                                    |
| Settings Settings                                                                                                    | Used for searching, reports and copyright information                                                              |                                                                                                    |
| Task*                                                                                                    | Drag and drop the correct name                                                                                     |                                                                                                    |
| Text * Metadata                                                                                                    |                                                                                                    |                                                                                                    |
|                                                                                                    | Settings Quarter Task                                                                                              |                                                                                                    |
| Select drop zones                                                                                                    | Task*                                                                                                    | 은 Drag and Drop                                                                                                    |
| □ Select all                                                                                                    |                                                                                                    | Title * Metadra                                                                                                    |
| □ Cà rốt                                                                                                    |                                                                                                    | Used for searching, reports and copyright information                                                                                   |
| C Khoai tây                                                                                                    |                                                                                                    |                                                                                                    |
| □ Nam<br>□ Ớt chuông                                                                                                  | Cà chua                                                                                                    | Settings                                                                                                    |
| 🗆 Hành                                                                                                    |                                                                                                    | Task*                                                                                                    |
| Background Opacity                                                                                                    |                                                                                                    | • T •                                                                                                    |
| 100                                                                                                    | The text field is required and must have a value.                                                                  | the second second                                                                                                    |
| Infinite number of element instances                                                                                  | Select drop zones                                                                                                  |                                                                                                    |
| Clones this element so that it can be dragged to multiple drop zones.                                                 | l                                                                                                    |                                                                                                    |
|                                                                                                    | Remove Done C c c c c c c c c c c c c c c c c c c                                                                  |                                                                                                    |
| Start by placing your drop zones.<br>Next, place your droppable elements and check off the appropriate drop zones.    | Khoai tây                                                                                                    |                                                                                                    |
| case, eur your propizone again and check on the confect answers.                                                      | ☑ Năm<br>☑ Ćt chuông                                                                                               | C Cà chua d                                                                                                    |
| Previous Step                                                                                                    | ☑ Hành                                                                                                    | d                                                                                                    |
| U Settings                                                                                                    | Background Opacity                                                                                                 | Vert, place y popole elements and check off the appropriate drop zones.<br>Last, edit you zone again and check off the correct answers. |
| ▪ Overall Feedback                                                                                                    |                                                                                                    |                                                                                                    |
| Define custom feedback for any score range                                                                            |                                                                                                    |                                                                                                    |
| Click the "Add range" button to add as many ranges as you need. Example: 0-20% Bad score, 21-91% Aver<br>Great Score! | age Score, 91-100% Clones this element so that it can be dragged to multiple drop zones.                           | Text-nội dung dung đế                                                                                                    |
| Score Dange * Eachack for defined score range                                                                         |                                                                                                    |                                                                                                    |
| Sour unite Lecondru in delilier zrole lalike                                                                          | Remove Done                                                                                                    |                                                                                                    |
| 0 % - 100 % Fill in the feedback                                                                                      | Start by placing your drop zones.<br>Next, place your droppable elements and check off the appropriate drop zones. | zone                                                                                                    |
|                                                                                                    | Last, edit your drop zone again and check off the correct answers.                                                 | 4 7                                                                                                    |
| 1                                                                                                    | Previous Step                                                                                                    | L/                                                                                                    |
| Tích chon Select a                                                                                                    | all và điền nội dụng <b>Text</b>                                                                                   |                                                                                                    |

D

### Copy và Paste để tạo các đối tượng text còn lai. Bấm Edit để chỉnh sửa cho phù hợp

|                                                                                          |                                       |                                              |                | I IIII                                                           |
|------------------------------------------------------------------------------------------|---------------------------------------|----------------------------------------------|----------------|------------------------------------------------------------------|
| Drag and Drop                                                                            |                                       |                                              | 2              |                                                                  |
| itle * Metadata                                                                          |                                       |                                              |                |                                                                  |
| sed for searching, reports and copyright                                                 | information                           |                                              |                | -                                                                |
| Drag and drop the correct name                                                           |                                       |                                              |                |                                                                  |
| Step 1<br>Settings                                                                       |                                       | Step 2<br>Task                               |                |                                                                  |
|                                                                                          |                                       |                                              |                |                                                                  |
| Task*                                                                                    |                                       |                                              |                | -                                                                |
|                                                                                          | li.                                   |                                              |                | Cà c                                                             |
|                                                                                          |                                       | <u>e</u>                                     |                | Start by placing yo<br>Next, place your d<br>Last, edit your dro |
| Copy                                                                                     |                                       | Notes -                                      |                | < Previous Step<br>© Settings                                    |
| Cà chua o                                                                                |                                       |                                              |                | <ul> <li>Overall Feedb</li> </ul>                                |
| Start by placing your drop zones.                                                        | ad chack off the sepren               | rista drag sagar                             |                | Define custom                                                    |
| Last, edit your drop zone again and ch                                                   | ack off the correct answ              | ers.                                         |                | Click the "Add ran<br>Great Score!                               |
| < Previous Step<br>© Settings                                                            |                                       |                                              |                | Score Range                                                      |
|                                                                                          |                                       |                                              |                | 0 % -                                                            |
| <ul> <li>Overall Feedback</li> </ul>                                                     |                                       |                                              |                |                                                                  |
| Define custom feedback for any<br>Click the "Add range" button to add as<br>Great Score! | score range<br>many ranges as you nee | ad. Example: 0-20% Bad score, 21-91% Average | Score, 91-100% | ADD RANGE                                                        |
| Score Range * Feedba                                                                     | k for defined score                   | range                                        |                |                                                                  |
| 0 % - 100 % Fill in f                                                                    | he feedback                           |                                              | 8              | Behavioural s                                                    |
|                                                                                          |                                       |                                              |                | • Text override                                                  |
| ADD RANGE × Distrib                                                                      | ute Evenly                            |                                              |                |                                                                  |

| <b>ό</b> Ρ                                                                                                    | Step 1 Step 2                                                                                                    |  |  |  |  |
|----------------------------------------------------------------------------------------------------|----------------------------------------------------------------------------------------------------|--|--|--|--|
| fask*                                                                                                    | V Settings                                                                                                    |  |  |  |  |
| O T E                                                                                                    | Task*                                                                                                    |  |  |  |  |
| res de Cere                                                                                                    | Ứt chuông                                                                                                    |  |  |  |  |
| Cà chua<br>Cà chua<br>art by piscing your drop zone.<br>In disc your drop zone.                                                                                                 | Select drop zones  C Deselect all  C Cà chua  C Cà rốt  Khoai tây  Năm  C Ót chuông  Hành                                                                                                    |  |  |  |  |
| t, edit your drop zone again and check off the correct answers. Previous Step O Settings Tworall Goodhark                                                                       | Background Opacity          100         Infinite number of element instances         Clones this element so that it can be dragged to multiple drop zones.                                                                        |  |  |  |  |
| efine custom feedback for any score range<br>ck the "Add range" button to add as many ranges as you need. Example: 0-20% Bad score, 21-91% Average Score, 91-100%<br>eat Score! | Remove         Done           Start by placing your drop zones.         Next, place your drop pable elements and check off the appropriate drop zones.         Last, edit your drop zone again and check off the correct answers. |  |  |  |  |
| core Range* Feedback for defined score range                                                                                                    | Previous Step     O Settings                                                                                                    |  |  |  |  |
| ADD RANGE × Distribute Evenly                                                                                                    | <ul> <li>Overall Feedback</li> </ul>                                                                                                    |  |  |  |  |
| Behavioural settings                                                                                                    | Define custom feedback for any score range<br>Click the "Add range" button to add as many ranges as you need. Example: 0-20% Bad score, 21-91% Average Score, 91-100%<br>Great Score!                                             |  |  |  |  |
| Fext overrides and translations                                                                                                    | Score Range * Feedback for defined score range                                                                                                    |  |  |  |  |
|                                                                                                    | 0 % - 100 % Fill in the feedback S                                                                                                    |  |  |  |  |

| Drag and drop the corre                                             | ect name                                                                   |                             |                          |             |                  |
|---------------------------------------------------------------------|----------------------------------------------------------------------------|-----------------------------|--------------------------|-------------|------------------|
| Step 1<br>Settings                                                  |                                                                            | Step 2<br>Task              |                          |             |                  |
| Task *                                                              |                                                                            |                             |                          |             |                  |
| () T                                                                |                                                                            |                             | C                        |             |                  |
|                                                                     | \$ <u></u>                                                                 |                             |                          |             |                  |
|                                                                     |                                                                            | N.                          |                          |             | Đối              |
| Cà chua Khoa                                                        | ai tây Cà rốt Hành                                                         | n Nấm Ć                     | ít chuông                |             |                  |
| Next, place your droppable<br>Last, edit your drop zone a           | e elements and check off the appro<br>again and check off the correct answ | priate drop zones.<br>vers. |                          |             | . C<br>Text      |
| © Settings                                                          |                                                                            |                             |                          |             | được             |
| Overall Feedback                                                    |                                                                            |                             |                          |             |                  |
| Define custom feedba<br>Click the "Add range" butto<br>Great Score! | ack for any score range<br>on to add as many ranges as you ne              | ed. Example: 0-20% Bad s    | core, 21-91% Average Sco | re, 91-100% | tạo de<br>káo th |
| Score Range *                                                       | Feedback for defined score                                                 | e range                     |                          |             |                  |
| 0 % - 100 %                                                         | Fill in the feedback                                                       |                             |                          | 8           |                  |
| ADD RANGE                                                           | × Distribute Evenly                                                        |                             |                          |             |                  |
| Behavioural settings                                                | 5                                                                          |                             |                          |             |                  |
| <ul> <li>Text overrides and t</li> </ul>                            | translations                                                               |                             |                          |             |                  |

### Đánh giá mức độ làm bài

| =&course=882&section=3&return=0                | 8LST=0                                                         |  |
|------------------------------------------------|----------------------------------------------------------------|--|
|                                                | 0 % - 100 % Fill in the feedback ADD RANGE × Distribute Evenly |  |
|                                                | Behavioural settings                                           |  |
|                                                | Text overrides and translations                                |  |
| Display Options                                |                                                                |  |
|                                                | Display action bar and frame                                   |  |
|                                                | Copyright button                                               |  |
| Grade                                          |                                                                |  |
| Common module settings                         |                                                                |  |
| Restrict access                                |                                                                |  |
| Activity completion                            |                                                                |  |
| Tags                                           |                                                                |  |
| Competencies                                   |                                                                |  |
|                                                | Save and return to course Save and display Cancel              |  |
| SIDE-PRE                                       |                                                                |  |
| A Navigation                                   | <b>+</b> ≎-                                                    |  |
| <ul> <li>Dashboard</li> </ul>                  |                                                                |  |
| # Site home                                    |                                                                |  |
| <ul> <li>One pages</li> <li>Courses</li> </ul> |                                                                |  |
| <ul> <li>GudiSES</li> </ul>                    |                                                                |  |

# Quay lại **Drag Zone** của từng đối tượng (vùng ảnh tương ứng) để chọn dữ liệu là đối tượng (**Text**) đúng được thả vào

|                                                                                                    |                                                                                                    | Display description on course page 🕢                                                                                                    |  |  |
|----------------------------------------------------------------------------------------------------|----------------------------------------------------------------------------------------------------|----------------------------------------------------------------------------------------------------|--|--|
| Pres Drag and Drop                                                                                                    | H-Phub Drag and Drop                                                                                                    |                                                                                                    |  |  |
| Tutorial 🔇 Example 🔋 Copy 🕅 Paste & Repl                                                                                                    | ce D <u>Tutorial (%) Example</u> (§) Copy (%) Paste & Replace                                                                                                    | H-P <sub>tob</sub> Drag and Drop                                                                                                    |  |  |
| rag and Drop 🗶                                                                                                    | Prag and Dron                                                                                                    | Distriction Copy (19) Paste & Replace                                                                                                    |  |  |
| je * Meaders<br>d for searching, reports and copyright information<br>Drag and drop the correct name                                                                                                    | Title * Meadua<br>Used for searching, reports and copyright information<br>Drag and drop the correct name                                                                                                    | Drag and Drop  Title * Metadas Used for searching, reports and copyright information                                                                                                    |  |  |
| Sectings Carl Section Task                                                                                                    | Soup 2<br>Settings<br>Task                                                                                                    | Sop 2<br>Settings<br>Settings                                                                                                    |  |  |
|                                                                                                    | Label* Cå rót Show label Tích vào Select all và Tích vào Text Select correct elements Select all Text: Cà rót                                                                                                    | Label* Label* Cà rốt Show label Select correct elements Ø Deselect all 7 Text: Cà rốt                                                                                                    |  |  |
| Cà chua Khoai tây Cà rốt Hành Năm Ót chuông<br>Start by placing your drop zones.<br>Next, placing your drop zone again and check off the appropriate drop zones:<br>Last, edit your drop zone again and check off the correct answers. | Background Opacity          100 <ul> <li>Tips and feedback</li> </ul> Image: This drop zone can only contain one element           Make sure there is only one correct answer for this dropzone           Image: Enable Auto-Align           Will auto-align all draggables dropped in this zone.           Image: State State Sta | Background Opacity 100   Tips and feedback  This drop zone can only contain one element Make sure there is only one correct answer for this droppool  Enable Auto-Align Will auto-align all draggables dropped in this zone. |  |  |
| Overall Feedback                                                                                                    | Remove Done                                                                                                    | a de la com                                                                                                    |  |  |

\_\_\_\_\_

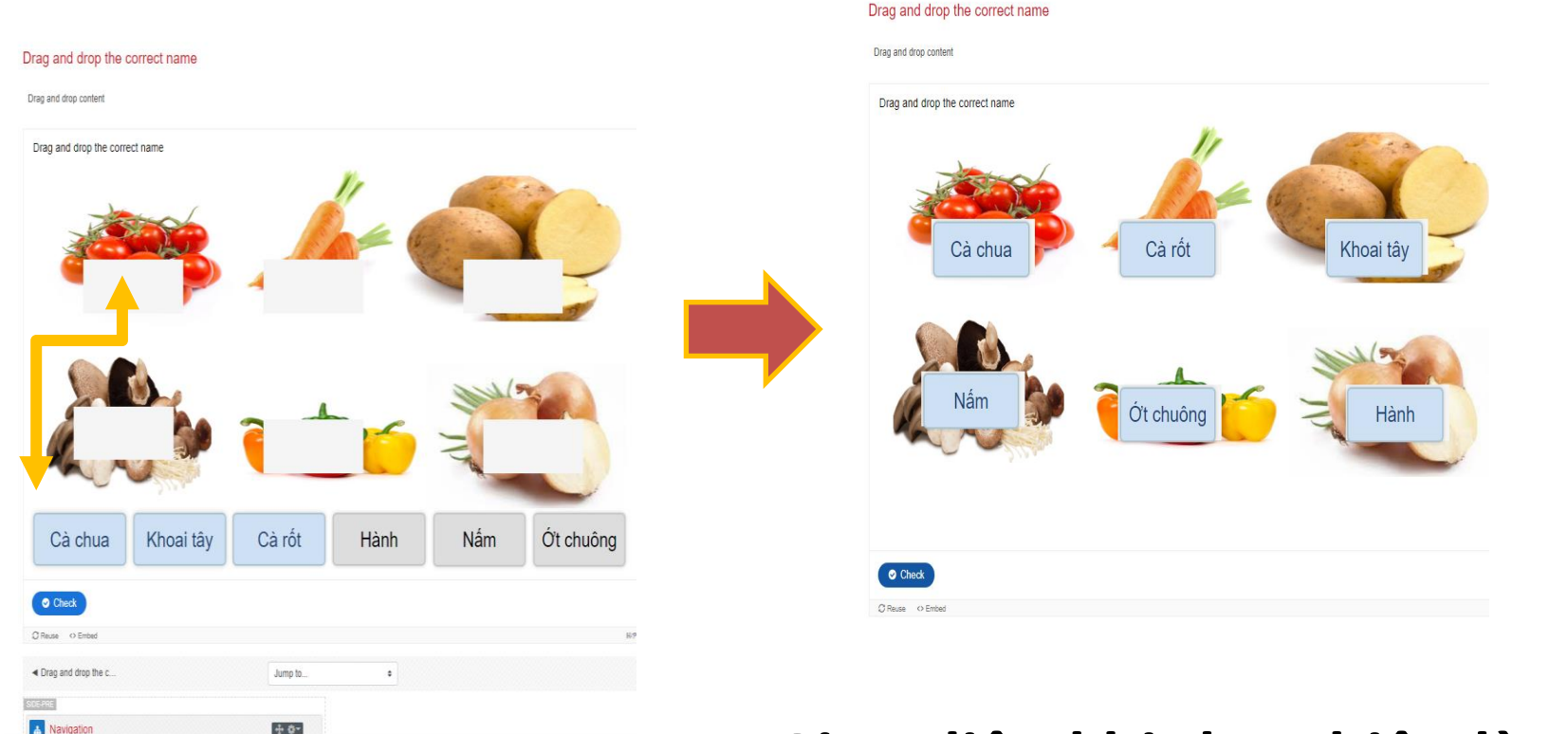

### Giao diện khi thực hiện làm bài Drag and Drop

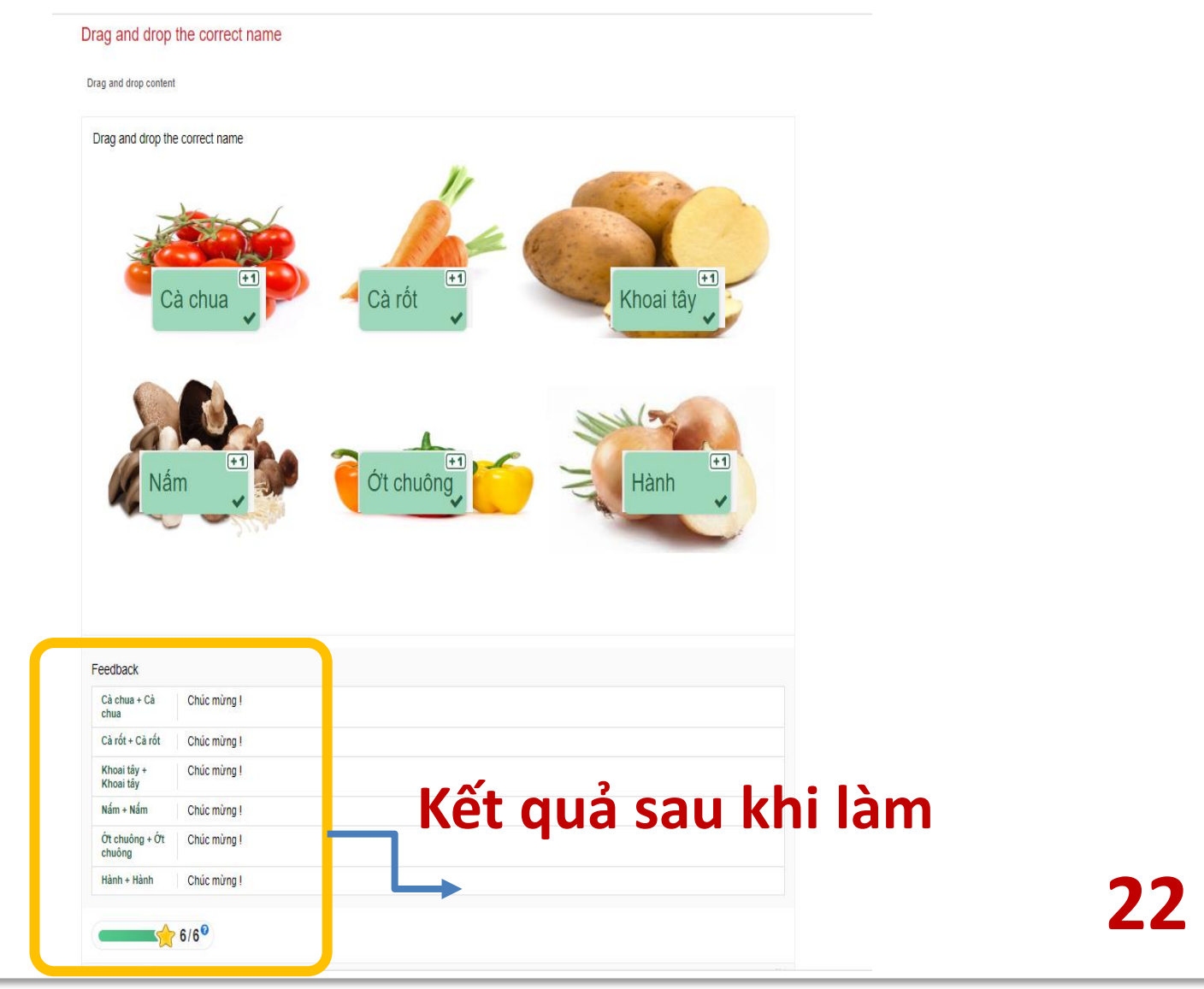

\_\_\_\_\_